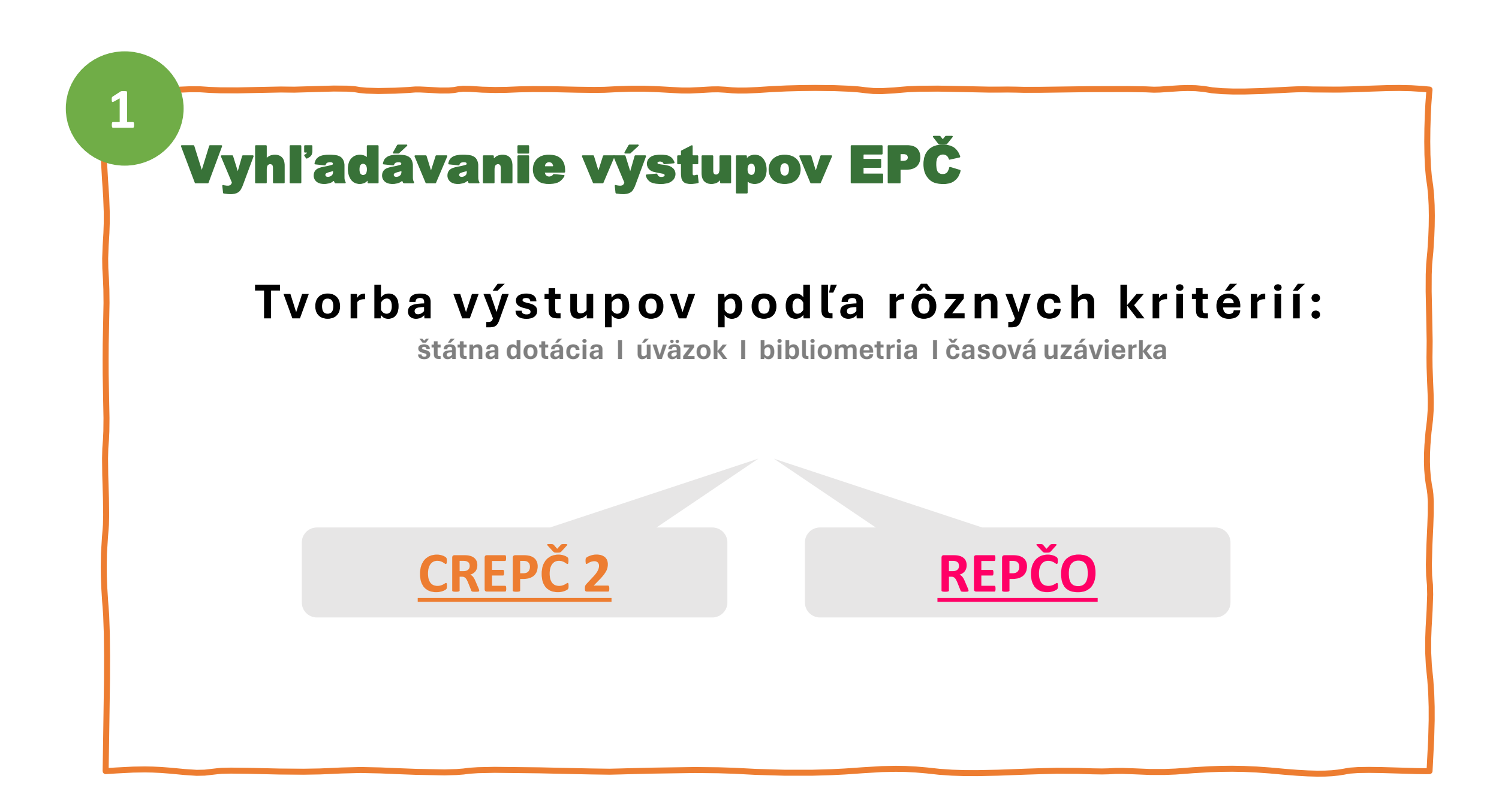

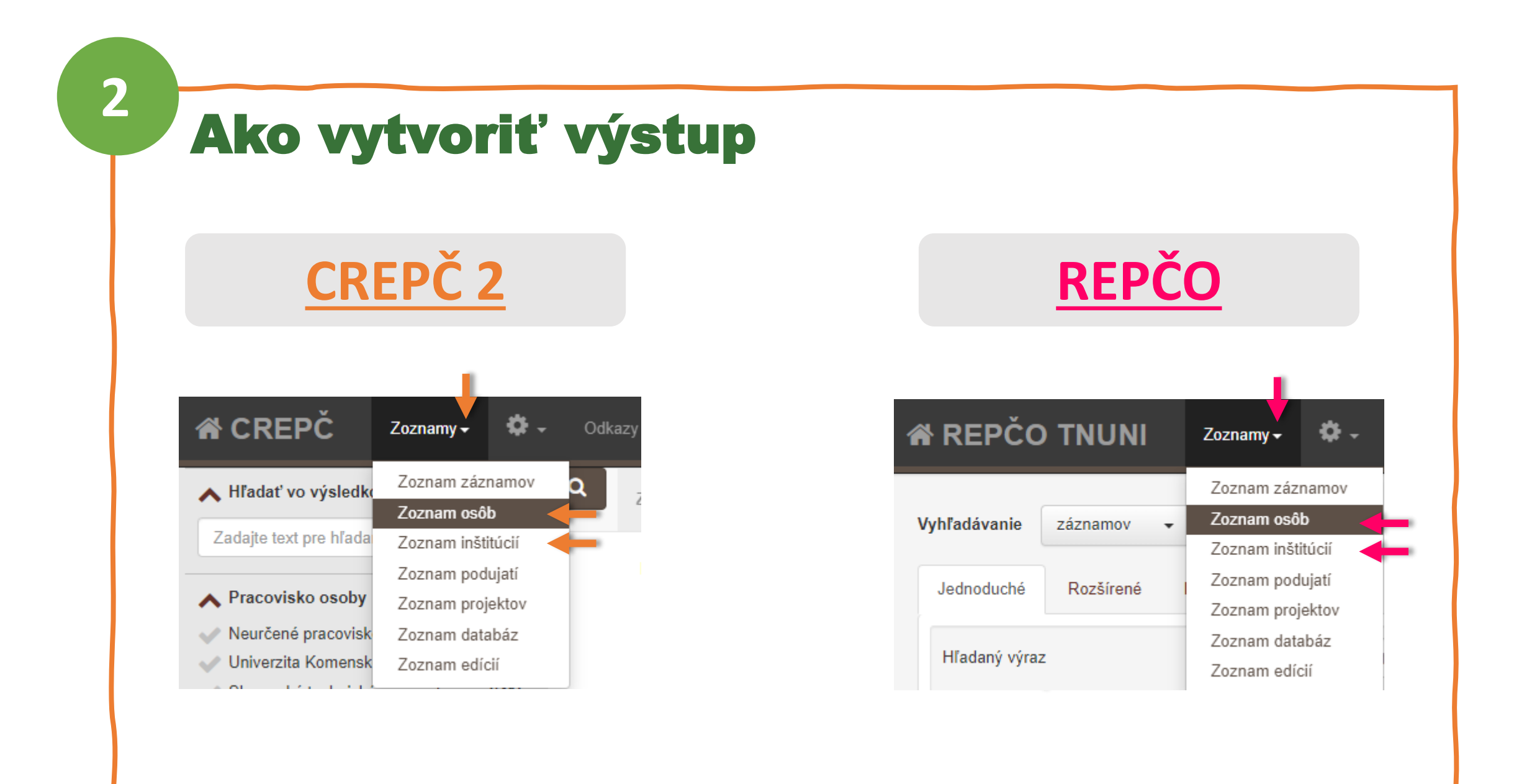

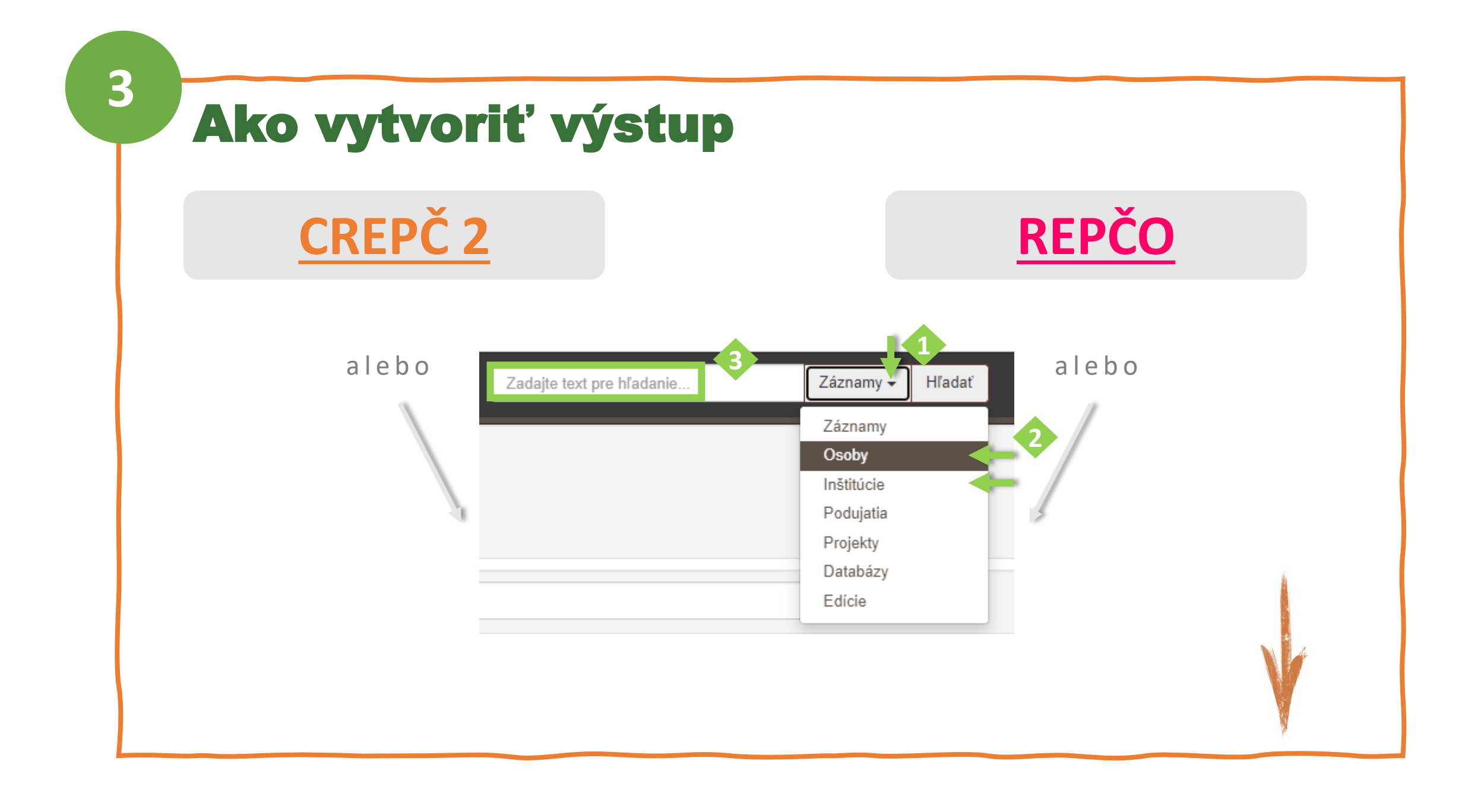

#### 4

# Zobrazenie výstupu publikačnej činnosti

| <ul> <li>Netrodia pracovida</li> <li>Elementatis future di pracovida</li> <li>Elementatis future di pracovida</li> <li>Fatalatis future di pracovida</li> <li>Calcada pracovida</li> <li>Calcada pracovida</li> <l< th=""><th>Pracovisko osoby</th><th>≽</th><th>#Hľadané: (majerik) Zrušiť vyhľadávanie</th><th></th><th></th></l<></ul> | Pracovisko osoby                                      | ≽        | #Hľadané: (majerik) Zrušiť vyhľadávanie                                                                                                    |                   |                         |
|----------------------------------------------------------------------------------------------------|-------------------------------------------------------|----------|----------------------------------------------------------------------------------------------------|-------------------|-------------------------|
| <ul> <li>Consci Sa Kula Kuja Kuja Kuja Kuja Kuja Kuja Kuja Kuj</li></ul>                                                                                                    | Neurčené pracovisko                                   | 5        | A-ZABCDEFGHCHIJKLMNOPQF                                                                                                    | r s t u v w x y z |                         |
| <ul> <li>Perket bistochnologie a portvalle.</li> <li>Fiskab bistochnologie a portvalle.</li> <li>Fiskab bistochnologie a portvalle.</li> <li>Candi' vlediy</li> <li>Vjebet a opisako bistochnologie a portvalle.</li> <li>Candi' vlediy</li> <li>Vjebet a opisako bistochnologie a vlediy a negle a vlediy a negle a bistochnologie a vlediy a negle a vlediy a</li></ul>                                                                                                    | Ekonomická fakulta, Univerzita N                      | /latej 1 |                                                                                                    |                   |                         |
| <ul> <li>Service lasteriary vjevoy z double vjevoy z double vjevo vjevo</li></ul>                                                                                                    | Fakulta biotechnológie a potravir                     | nárst 1  |                                                                                                    | Rozšírené vy      | hľadávanie osôb 🛛 RSS 🔊 |
| Parketa siguidang technay, medana. 1   Katada sadukang technay, medana. 1   Katada sadukang technay, medana. 1 <t< td=""><td>Fakulta telesnej výchovy a športu</td><td>u UK,1</td><td></td><td></td><td></td></t<>                                                                                                    | Fakulta telesnej výchovy a športu                     | u UK,1   |                                                                                                    |                   |                         |
| <ul> <li>Serie advacativity a humanity http://activity.ic.et.</li> <li>Stadda a stojariský lachnológie, Fakul. 1</li> <li>Kadda a stojariský lachnológie, Fakul. 1</li> <li>L. 217.97 (</li></ul>                                                                                                    | <ul> <li>Fakulta špeciálnej techniky, Tren</li> </ul> | čians1   | Označiť všetky Vyberte operáciu 👻 📄 20                                                                                                    |                   | · /                     |
| <ul> <li>Serie at stojaskaj technologia - mal. 1</li> <li>Skateda atojaskaj technologia - mal. 1</li> <li>Skateda atojaska technologia - mal. 1</li> <li>Skateda atojaska technologia - mal. 1</li> <li>Skateda atojaska technologia - mal. 1</li> <li>Skateda atojaska technologia - mal. 1</li> <li>Skateda atojaska technologia - mal. 1</li> <li>Skateda atojaska technologia - mal. 1</li> <li>Skateda atojaska technologia - mal. 1</li> <li>Skateda atojaska technologi</li></ul>                                                                                                    | <ul> <li>Katedra edukačných a humanitny</li> </ul>    | ých v 1  |                                                                                                    |                   |                         |
| Set stojárský stoladog, F. řáku 1, 1 Catedra stojárský stoladog, F. řáku 1, 1 Catedra stojárský chtehoslýgi a ma. 1 Pacioka stojárský chtehoslýgi a ma. 1 Pacioka stojársk                                                                                                    | Katedra strojárskej technológie a                     | a mat 1  |                                                                                                    |                   |                         |
| <ul> <li>Kister strojerskych technologij an 1</li> <li>Kister strojerskych technologij an 1</li> <li>Potoch na pracovisko Neuropen pracovisko Deuropen pracovisko Deuropen pracovi</li></ul>                                                                                                    | 🗸 Katedra strojárskej technológie, I                  | Fakul1   |                                                                                                    |                   |                         |
| <ul> <li>Katedra strojárstva: Fakulta špeciálne1</li> <li>Pozicia na pracovisku v učetkých rolach: 1</li> <li>Občostri občostri 1</li> <li>Občostri v všetkých rolach: 1</li> <li>Dočostri 1</li> <li>Občostri v všetkých rolach: 1</li> <li>Di 13044 1 1977, autorov skutočné meno<br/>Pracovisku: Universite Maniške Balav Banskoj Bystrić, Ekonomická fakulta, Katedra verejnej ekonomiky a regionálneho rozvoja (2012-2016)</li> <li>Pracovisku: Nurvčené pracovisku: Nurvčené praco</li></ul>                                                                                                    | <ul> <li>Katedra strojárskych technológií</li> </ul>  | a ma1    | ID: 217497 Jautorovo skutočné meno                                                                                                    |                   |                         |
| <ul> <li>Pozicia na pracovisku</li> <li>Interný doktorand</li> <li>Ocent</li> <li>Dr. Znažel na kutorov skutočné meno</li> <li>Pracovisko: Neutřené pracovisko</li> <li>Publikačná činnosť vo všetkých rolach: 1</li> <li>O doborť výskumu</li> <li>Strojárstvo</li> <li>O kondrni sa manažment</li> <li>No dobať výskumu</li> <li>Ekonómis a manažment</li> <li>No dobať výskumu</li> <li>Dr. Znažel na torovo skutočné meno</li> <li>Pracovisko: Univerzita Mateja Bela v Banskej Bystrici. Ekonomikká fakulta. Katedra verejnej ekonomiky a regionálneho rozvoja (2012-2016)</li> <li>Públikačná činnosť vo všetkých rolach: 4</li> <li>Dr. 153349 (processio)</li> <li>Publikačná činnosť vo všetkých rolach: 1</li> </ul>                                                                                                    | 🗸 Katedra strojárstva, Fakulta špec                   | ciálne1  | Pracovisko: Neurcené pracovisko<br>Publikačná činnosť vo všetkých roliach: 1                                                                                                    |                   |                         |
| <ul> <li>Interný doktorand</li> <li>Interný doktorand</li> <li>Odbort</li> <li>Odbort</li> <li>Obscriváci</li> <li>Interný doktorané</li> <li>Odbort</li> <li>Obscriváci</li> <li>Interný doktorané</li> <li>Obscriváci</li> <li>Interný doktorané</li> <li>Obscriváci</li> <li>Interný doktorané</li> <li>Obscriváci</li> <li>Interný doktorané</li> <li>Obscriváci</li> <li>Interný doktorané</li> <li>Interný doktorané</li> <li>Interné</li> <li>Interný doktorané</li> <li>Interné</li> <li>Interné</li> <li>Int</li></ul>                                                                                                    | 🔥 Pozícia na pracovisku                               | *        |                                                                                                    |                   |                         |
| <ul> <li>Docent</li> <li>Oddorný asistent</li> <li>Dr. 73263</li> <li>K, autorovo skutočné meno</li> <li>Pracovisko: Neurčené pracovisko</li> <li>Vedy o športe</li> <li>Dr. 13044 I. Importance (1997-), autorovo skutočné meno</li> <li>Pracovisko: Univerzita Mateja Bela v Banskej Bystrid. Ekonomická fakulta. Katedra verejnej ekonomiky a regionálneho rozvoja (2012-2016)</li> <li>Publikačna činnosť vo všetkých roliach: 1</li> <li>Dr. 13349</li> <li>Jourovo skutočné meno</li> <li>Pracovisko: Vulverzita Mateja Bela v Banskej Bystrid. Ekonomická fakulta. Katedra verejnej ekonomiky a regionálneho rozvoja (2012-2016)</li> <li>Publikačna činnosť vo všetkých roliach: 1</li> <li>Dr. 13349</li> <li>Jourovo skutočné meno</li> <li>Pracovisko: Neurčené pracovisko</li> <li>Publikačna činnosť vo všetkých roliach: 1</li> <li>Dr. 13349</li> <li>Jourovo skutočné meno</li> <li>Pracovisko: Neurčené pracovisko</li> <li>Publikačna činnosť vo všetkých roliach: 1</li> <li>Dr. 13349</li> <li>Jourovo skutočné meno</li> <li>Pracovisko: Neurčené pracovisko</li> <li>Publikačna činnosť vo všetkých roliach: 1</li> <li>Dr. 13349</li> <li>Jourovo skutočné meno</li> <li>Pracovisko: Neurčené pracovisko</li> <li>Publikačna činnosť vo všetkých roliach: 1</li> <li>Dr. 13349</li> <li>Jourovo skutočné meno</li> <li>Pracovisko: Neurčené pracovisko</li> <li>Publikačna činnosť vo všetkých roliach: 1</li> </ul>                                                                                                    | Interný doktorand                                     | 3        |                                                                                                    |                   |                         |
| Odborný asistent       1         ∧ Oblasť výskumu       *         Skonómia a manažment       1         Stojárstvo       1         ∧ Oblosť výskumu       *         Stojárstvo       1         Odborný asistent       1         Stojárstvo       1         Oved entity       *         CREPČ       80         Ditikačná činnosť vo všetkých rolach: 4       *         Ditikačná činnosť vo všetkých rolach: 4       *         Ditikačná činnosť vo všetkých rolach: 4       *         Ditikačná činnosť vo všetkých rolach: 4       *         Ditikačná činnosť vo všetkých rolach: 4       *         Ditikačná činnosť vo všetkých rolach: 4       *         Ditikačná činnosť vo všetkých rolach: 1       *         Ditikačná činnosť vo všetkých rolach: 1       *         Ditikačná činnosť vo všetkých rolach: 1       *         Ditikačná činnosť vo všetkých rolach: 1       *         Ditikačná činnosť vo všetkých rolach: 1       *         Ditikačná činnosť vo všetkých rolach: 1       *         Ditikačná činnosť vo všetkých rolach: 1       *         Ditikačná činnosť vo všetkých rolach: 1       *         Ditikačná činnosť vo všetkých rolach: 1       * <t< td=""><td>Docent</td><td>1</td><td>ID: 733263</td><td></td><td></td></t<>                                                                                                    | Docent                                                | 1        | ID: 733263                                                                                                    |                   |                         |
| <ul> <li>Oblasť výskumu</li> <li>Ekonómia a manažment</li> <li>Strojárstvo</li> <li>Strojárstvo</li> <li>Půvolk ačná činnosť vo všetkých roliach: 1</li> <li>D 138044   1967-), autorvo skutočné meno</li> <li>Pracovisko: Univerzita Mateja Bola v Banskej Bystrid, Ekonomická fakulta, Katedra verejnej ekonomiky a regionálneho rozvoja (2012-2016)</li> <li>Publikačná činnosť vo všetkých roliach: 4</li> <li>Ib 153349   mujuma oskutočné meno</li> <li>Pracovisko: Neurčené pracovisko</li> <li>Publikačná činnosť vo všetkých roliach: 1</li> </ul>                                                                                                    | Odborný asistent                                      | 1        | Pracovisko: Neurčené pracovisko                                                                                                    |                   |                         |
| <ul> <li>Oblašt výskumu š</li> <li>Ekonómia a manažment</li> <li>Strojárstvo</li> <li>Vedy o športe</li> <li>D: 138044 [] (1987-), autorovo skutočné meno</li> <li>Pracovisko: Univerzita Mateja Bela v Banskej Bystrici, Ekonomická fakulta, Katedra verejnej ekonomiky a regionálneho rozvoja (2012-2016)</li> <li>Publikačná činnosť vo všetkých roliach: 4</li> <li>D: 153349 [] (1987-), autorovo skutočné meno</li> <li>Pracovisko: Neurčené pracovisko</li> <li>Publikačná činnosť vo všetkých roliach: 1</li> </ul>                                                                                                    |                                                       |          | Publikačná činnosť vo všetkých roliach: 1                                                                                                    |                   |                         |
| <ul> <li>konómia a manažment</li> <li>Stojárstvo</li> <li>Vedy o športe</li> <li>Pôvod entity</li> <li>CREPČ</li> <li>B</li> <li>ID: 153.441 J. (1987-), autorovo skutočné meno<br/>Pracovisko: Univerzita Mateja Bela v Banskej Bystrici, Ekonomická fakulta, Katedra verejnej ekonomiky a regionálneho rozvoja (2012-2016)</li> <li>Publikačná činnosť vo všetkých roliach: 4</li> <li>ID: 153.449 J. (1987-), autorovo skutočné meno<br/>Pracovisko: Neurčené pracovisko</li> <li>Publikačná činnosť vo všetkých roliach: 1</li> </ul>                                                                                                    | ∧ Oblasť výskumu                                      | ≽        |                                                                                                    |                   |                         |
| Strojárstvo 1   Vedy o športe 1   Pôvod entity *   CREPČ 8   ID: 130349 [proviško: Univerzita Mateja Bela v Banskej Bystrići, Ekonomická fakulta, Katedra verejnej ekonomiky a regionálneho rozvoja (2012-2016) Publikačná činnosť vo všetkých roliach: 4 ID: 153349 [proviško: Neuřčené pracoviško: Publikačná činnosť vo všetkých roliach: 1 ID: 153349 [proviško: Neuřčené pracoviško: Publikačná činnosť vo všetkých roliach: 1 ID: 15349 [proviško: Neuřčené pracoviško: Publikačná činnosť vo všetkých roliach: 1 ID: 15349 [proviško: Neuřčené pracoviško: Publikačná činnosť vo všetkých roliach: 1 ID: 15349 [proviško: Neuřčené pracoviško: Publikačná činnosť vo všetkých roliach: 1 ID: 15349 [proviško: Neuřčené pracoviško: Publikačná činnosť vo všetkých roliach: 1 ID: 15349 [proviško: Neuřčené pracoviško: Publikačná činnosť vo všetkých roliach: 1 ID: 15349 [proviško: Neuřčené pracoviško: Publikačná činnosť vo všetkých roliach: 1 ID: 15349 [proviško: Neuřčené pracoviško: Publikačná činnosť vo všetkých roliach: 1 ID: 15349 [proviško: Neuřčené pracoviško: Publikačná činnosť vo všetkých roliach: 1 ID: 15349 [proviško: Neuřčené pracoviško: Publikačná činnosť vo všetkých roliach: 1                                                                                                    | Ekonómia a manažment                                  | 1        |                                                                                                    |                   |                         |
| Vedy o športe   Vedy o športe 1   Pôvod entity *   CREPČ 8     D: 138044 [](1987-), autorovo skutočné meno   Pracovisko: Univerzita Mateja Bela v Banskej Bystrici, Ekonomická fakulta, Katedra verejnej ekonomiky a regionálneho rozvoja (2012-2016)   Publikačná činnosť vo všetkých roliach: 4     D: 153349 []ungung, museum, autorovo skutočné meno   Pracovisko: Neurčené pracovisko   Publikačná činnosť vo všetkých roliach: 1                                                                                                    | Strojárstvo                                           | 1        |                                                                                                    |                   | E E                     |
| <ul> <li>▶ Pôvod entity</li> <li>▶ CREPČ</li> <li>B</li> <li>□</li> <li>□<!--</td--><td><ul> <li>Vedy o športe</li> </ul></td><td>1</td><td>ID: 138044   International (1987-), autorovo skutočné meno<br/>Pracovisko: Univerzita Mateja Bela v Banskej Bystrici, Ekonomická fakulta, Katedra verejnej ekonomiky a regionálneho rozvoja (2012-2016)</td><td></td><td>-</td></li></ul>                                                                                                    | <ul> <li>Vedy o športe</li> </ul>                     | 1        | ID: 138044   International (1987-), autorovo skutočné meno<br>Pracovisko: Univerzita Mateja Bela v Banskej Bystrici, Ekonomická fakulta, Katedra verejnej ekonomiky a regionálneho rozvoja (2012-2016) |                   | -                       |
| CREPČ 8                                                                                                    | ▲ Pôvod entity                                        | *        | Publikačná činnosť vo všetkých roliach: 4                                                                                                    |                   |                         |
| LD: 153349 (myseny mercere, autorovo skutočné meno<br>Pracovisko: Neurčené pracovisko<br>Publikačná činnosť vo všetkých roliach: 1                                                                                                    | CREPČ                                                 | 8        | · · · · · · · · · · · · · · · · · · ·                                                                                                    |                   |                         |
| ID: 153349 myong moored autorovo skutočné meno<br>Pracovisko: Neurčené pracovisko<br>Publikačná činnosť vo všetkých roliach: 1                                                                                                    |                                                       |          |                                                                                                    |                   |                         |
| Pracovisko: Neurona intervente pracovisko<br>Publikačná činnosť vo všetkých roliach: 1                                                                                                    |                                                       |          |                                                                                                    |                   | _                       |
| Publikačná činnosť vo všetkých roliach: 1                                                                                                    |                                                       |          | Pracovisia: Neurostavi, adultoro skalovie meno<br>Pracovisia: Neurostavi sko                                                                                                    |                   |                         |
|                                                                                                    |                                                       |          | Publikačná činnosť vo všetkých roliach: 1                                                                                                    |                   |                         |
|                                                                                                    |                                                       |          |                                                                                                    |                   | NA C                    |
|                                                                                                    |                                                       |          |                                                                                                    |                   |                         |
|                                                                                                    |                                                       |          |                                                                                                    |                   | and the                 |
|                                                                                                    |                                                       |          |                                                                                                    |                   | 1                       |
|                                                                                                    |                                                       |          |                                                                                                    |                   |                         |

## Nastavenie zostavy (oblasti nastavenia)

5

| nastav                  | <b>/enie zostavy</b> (oblasti nastavenia)                                               |   | okoch  |
|-------------------------|-----------------------------------------------------------------------------------------|---|--------|
| Typ a zoradenie výstupu | EPČ výstup pre osobu                                                                    |   | h kr   |
| Názov a formát výstupu  | EPĊ výstup pre osobu - Majerik, Petr                                                    |   | ďalšíc |
| Osoba                   | letr                                                                                    |   | né v   |
| Ďaľšie varianty osoby   | Pridať všetky varianty mena                                                             |   | razei  |
| Pracoviská 😧            | Všetky pracoviská                                                                       |   | ú zob  |
| Obdobie                 | Jeden rok   Vyberte rok                                                                 |   | ení s  |
| Stav záznamu            | Všetko                                                                                  |   | stave  |
| Štátna dotácia          | Všetko ▼ 100% úväzok □                                                                  |   | ily na |
| Podmienky hľadania      | Ohlas   Podmienky hľadania                                                              |   | Detai  |
|                         | musí platiť • Časová uzávierka •                                                        |   |        |
|                         | Podmienky vyhľadávania: (musí platiť Osoba ), (musí platiť Akékoľvek pracovisko osoby ) | W |        |
|                         | Q Vytvoriť zostavu 🔁 Vyčistiť formulár                                                  | 9 |        |

6

### Nastavenie výstupu za konkrétne obdobie

| Obdobie        | Jeden rok          | •                                     |                 |                                                             |
|----------------|--------------------|---------------------------------------|-----------------|-------------------------------------------------------------|
| Stav záznamu   | Jeden rok          |                                       |                 |                                                             |
|                | Rozsah rokov       | • • • • • • • • • • • • • • • • • • • | -               |                                                             |
| Štátna dotácia |                    |                                       |                 |                                                             |
|                | Vyberte rok        | <b>(</b> +                            |                 | Treba vybrať rozsah rokov –<br>predchádzajúci a požadovaný. |
|                |                    | 2024                                  | Uložiť Vyčistiť | napr. 2022 a 2023 za rok 2023,                              |
|                | < 2024 → >         | < 2024 → >                            |                 | alebo 2020 a 2024 za 4 roky                                 |
|                |                    |                                       |                 |                                                             |
|                | Štátna dotácia     | Áno                                   | ▼ 100% úväzo    |                                                             |
|                | Podmienky hľadania |                                       | •               | Podmienky hľadania                                          |
|                |                    | Všetko                                |                 |                                                             |
|                |                    | Áno                                   | •               | Casová uzávierka                                            |
|                |                    | Nie                                   | 1               | ÿ                                                           |

# Nastavenie výstupu za aktuálne vykazovacie obdobie (iba v CREPČ 2)

| <b>Viď <u>krok 6</u> a</b><br>napr. 2022 a 20 | <b>a nastavenie rozsa</b><br>23 za rok 2023, 2021 a 2 | <b>hu rokov p</b><br>2022 za rok 2022        | r <b>edchádzajúci a</b><br>2 a pod.                        | požadovaný                                           |
|-----------------------------------------------|-------------------------------------------------------|----------------------------------------------|------------------------------------------------------------|------------------------------------------------------|
| Podmienky hľadania                            | Ohlas                                                 | •                                            | Podmienky hľadania                                         |                                                      |
|                                               | musí platiť                                           | •                                            | Časová uzávierka                                           | •                                                    |
|                                               | musí platiť                                           | (                                            | musí platiť Akékoľvek pracovisko o                         | soby (Majazia, Petr)                                 |
|                                               | nesmie platiť                                         | •                                            | <b>—</b>                                                   |                                                      |
| - L. 1                                        |                                                       | nesmi                                        | ie platiť                                                  |                                                      |
| Časová uzavierka                              | -                                                     |                                              |                                                            | Treba zvoliť poslednú<br>uzávierku za požadovaný rok |
| 3-), TNIČEDOM, 01.02.202                      | 1-), ( musí platiť Akékoľvek pracovisko c             | Časová uzávierka 2023                        | 3 - 1 (01.02.2024 00:00:12)                                |                                                      |
|                                               |                                                       | Casová uzávierka 202<br>Časová uzávierka 202 | 2 - 2 (11.09.2023 14:01:42)<br>1 - 4 (11.09.2023 14:01:19) |                                                      |

| TNUNI Zoznamy -                                                   | ¢.                        |                | Zadaj                        | te text pre hľadanie Osoby •                                                                                                    | Hľadať Rozšírené hl                                                                                             |
|-------------------------------------------------------------------|---------------------------|----------------|------------------------------|----------------------------------------------------------------------------------------------------|----------------------------------------------------------------------------------------------------|
| júce výstupy/exporty                                              |                           |                |                              |                                                                                                    |                                                                                                    |
| Typ a zoradenie výstupu                                           | EPC výstup pre osobu      |                | ← Citačný                    |                                                                                                    |                                                                                                    |
|                                                                   | Zadajte text pre hľadanie | Osoby 🗸 Hľadať | Rozšírené hľadanie Prihlásiť | RIF                                                                                                    |                                                                                                    |
| Citačný<br>Citačný<br>Citačný len<br>Úplný citači<br>Bibliografic | s ohlasmi<br>ný           |                | •                            | V prípade tvorby<br>s <b>bibliometricky</b><br>a <b>kvartilmi</b> treba<br>" <b>bibliografický</b> "<br>dotiahnuté aktua<br>vykazovacie obd<br>sa objavia aj v da | záznamov<br>ý <b>mi údajmi</b><br>a zvoliť záznai<br>, kde budú<br>álne údaje za<br>obie hneď, al<br>atabázach. |

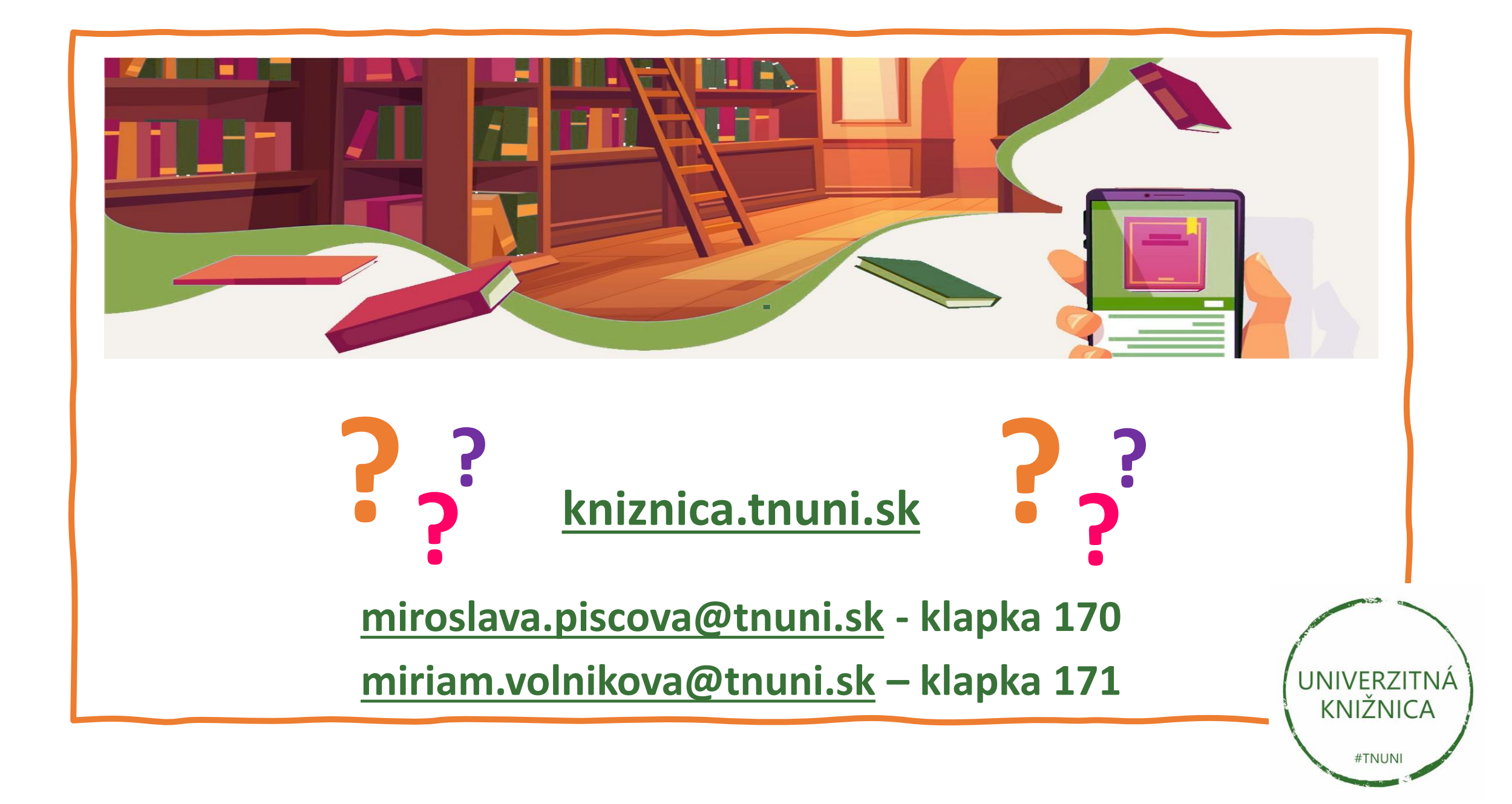